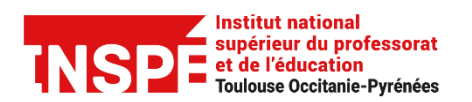

Date de modification 17/05/2022

Auteur : Pôle Pratice inspe.pratice@univ-tlse2.fr

# Intégrer une grille d'évaluation dans une activité devoir

Intégrer une grille d'évaluation dans une activité devoir vous permet d'évaluer le travail des étudiants à l'aide de critères précis. Chaque critère est divisé en plusieurs niveaux de performance. L'évaluateur choisit ce qui correspond le mieux aux critères. Le résultat de l'étudiant est calculé à partir des points qu'il a obtenu pour chaque critère.

Ce tutoriel a pour objectif de vous expliquer comment ajouter une grille d'évaluation dans votre activité devoir puis d'évaluer les devoirs des étudiants à l'aide de celle-ci.

## Table des matières

| Étape 1 : Ajouter une grille d'évaluation à une activité devoir | 1 |
|-----------------------------------------------------------------|---|
| Étape 2 : Evaluer avec une grille d'évaluation                  | 5 |

#### Étape 1 : Ajouter une grille d'évaluation à une activité devoir

Dans votre cours en haut de la page à droite, cliquez sur la roue dentée et sélectionnez **Activer le mode édition.** 

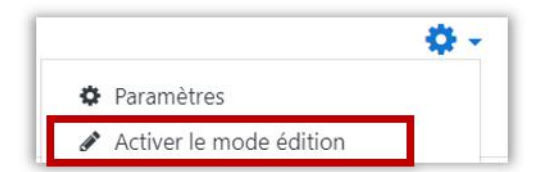

Puis allez dans les paramètres de votre activité devoir.

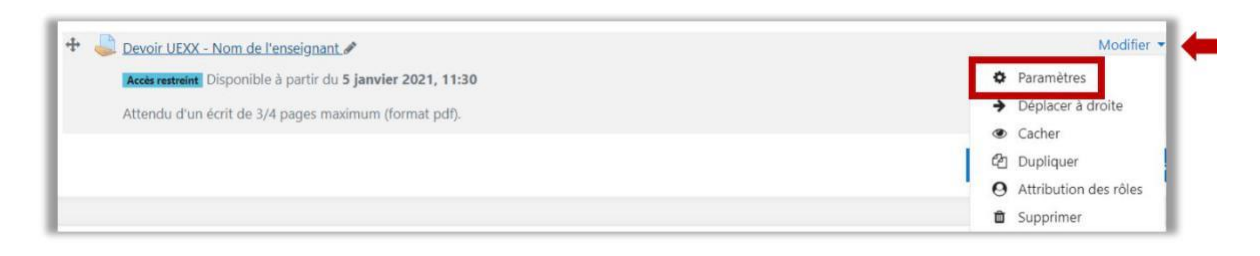

Allez ensuite à **Note**, après avoir renseigné la note maximale, choisissez dans le champ **Méthode d'évaluation**, *l'option Grille d'évaluation*.

| Note                                                 |   |                                     |   |
|------------------------------------------------------|---|-------------------------------------|---|
| Note                                                 | 0 | Type Point ¢<br>Note maximale<br>20 |   |
| Méthode d'évaluation                                 | Ø | Grille d'évaluation                 | ٠ |
| Catégorie de note                                    | 0 | Sans catégorie 🗢                    |   |
| Note pour passer                                     | 0 | 0,00                                |   |
| Évaluation à l'aveugle                               | 0 | Non                                 |   |
| Cacher l'identité des évaluateurs pour les étudiants | 0 | Non ¢                               |   |
| Utiliser les flux d'évaluation                       | 0 | Oui 🗢                               |   |
| Utiliser l'attribution d'évaluateurs                 | 0 | Non 🗢                               |   |

En bas de page cliquez sur enregistrer et afficher.

| ✓ Note                                               |      |                                                                 |
|------------------------------------------------------|------|-----------------------------------------------------------------|
| Note                                                 | Ø    | Type Point    Note maximale 20                                  |
| Méthode d'évaluation                                 | Ø    | Grille d'évaluation 🔹                                           |
| Catégorie de note                                    | 0    | Sans catégorie ♦                                                |
| Note pour passer                                     | 0    | 0,00                                                            |
| Évaluation à l'aveugle                               | 0    | Non                                                             |
| Cacher l'identité des évaluateurs pour les étudiants | 0    | Non +                                                           |
| Utiliser les flux d'évaluation                       | 0    | Oui 🕈                                                           |
| Utiliser l'attribution d'évaluateurs                 | 0    | Non ¢                                                           |
| Réglages courants                                    |      |                                                                 |
| Restreindre l'accès                                  |      |                                                                 |
| ▶ Tags                                               |      |                                                                 |
| Plugin de détection de plagiat Compila               | itio |                                                                 |
| <ul> <li>Compétences</li> </ul>                      |      |                                                                 |
|                                                      |      | Enregistrer et revenir au cours Enregistrer et afficher Annuler |

#### Cliquez sur Définir un formulaire d'évaluation.

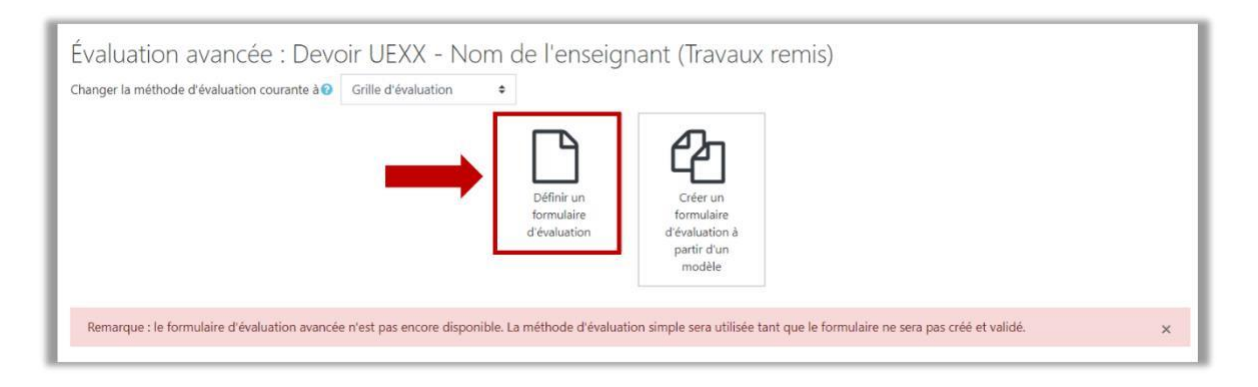

Renseignez un titre et éventuellement une description à votre grille. Construisez votre grille en ajoutant des critères et des niveaux.

| escription         |                    |            |          |       |             |     |      |       |       | 2011 100 | 1.4  |      |     |   |   |    |   | - | 201 |   | - |   |      |  |
|--------------------|--------------------|------------|----------|-------|-------------|-----|------|-------|-------|----------|------|------|-----|---|---|----|---|---|-----|---|---|---|------|--|
|                    |                    |            | 1        | A • 1 | BI          | =   |      | 8     | 5     | W B      |      | ළා   | H-9 | U | ÷ | X2 | X |   | =   | - | 1 | 1 |      |  |
|                    |                    |            |          |       |             |     |      |       |       |          |      |      |     |   |   |    |   |   |     |   |   |   |      |  |
|                    |                    |            |          |       |             |     |      |       |       |          |      |      |     |   |   |    |   |   |     |   |   |   |      |  |
|                    |                    |            |          |       |             |     |      |       |       |          |      |      |     |   |   |    |   |   |     |   |   |   |      |  |
|                    |                    |            |          |       |             |     |      |       |       |          |      |      |     |   |   |    |   |   |     |   |   |   |      |  |
|                    |                    |            |          |       |             |     |      |       |       |          |      |      |     |   |   |    |   |   |     |   |   |   |      |  |
|                    |                    |            |          |       |             |     |      |       |       |          |      |      |     |   |   |    |   |   |     |   |   |   |      |  |
|                    |                    |            |          |       |             |     |      |       |       |          |      |      |     |   |   |    |   |   |     |   |   |   |      |  |
|                    |                    |            |          |       |             |     |      |       |       |          |      |      |     |   |   |    |   |   |     |   |   |   |      |  |
|                    |                    |            |          |       |             |     |      |       |       |          | <br> | <br> |     |   |   |    |   |   |     |   |   |   | <br> |  |
| a d'évaluation     |                    |            |          |       |             |     |      |       |       | _        |      |      |     |   |   |    |   |   |     |   |   |   |      |  |
| Cliquer pour       | Cliquer pour       | Cliquer po | ur       | Cliqu | er pour     |     | + Aj | outer | nivea | u        |      |      |     |   |   |    |   |   |     |   |   |   |      |  |
|                    | modifier le niveau | modifier l | e niveau | modi  | fier le niv | eau |      | _     | -     |          |      |      |     |   |   |    |   |   |     |   |   |   |      |  |
| ajouter un critère |                    |            |          |       |             |     |      |       |       |          |      |      |     |   |   |    |   |   |     |   |   |   |      |  |

Pour chaque critère, Moodle donne 0 point par défaut au niveau le plus bas. Nous vous conseillons de laisser à 0 cette valeur du niveau le plus bas pour chaque critère. Cela permet que le calcul de la note du devoir se fasse automatiquement et correctement.

Ci-dessous un exemple de grille :

| ×<br>≁ | Critères<br>d'évaluation                                                                   | Insatisfaisant<br>0 points X                                                                                                    | Satisfaisant<br>1 points X                                                                                        | Excellent 2 points X                                                                                     |
|--------|--------------------------------------------------------------------------------------------|----------------------------------------------------------------------------------------------------|----------------------------------------------------------------------------------------------------|----------------------------------------------------------------------------------------------------|
|        | Evaluation du cas<br>d'étude                                                               | Le travail ne<br>correspond pas aux<br>attentes : le cas<br>d'étude n'est pas<br>évalué, les concepts<br>traités en cours ne<br>sont pas maitrisés.<br><b>0 points</b> X | Réalise les tâches<br>demandées en<br>faisant bon usage<br>des concepts traités<br>en cours.<br><b>1 points</b> X | Dépasse les attentes<br>par l'apport<br>d'analyses<br>personnelles.<br>2 points X                        |
| ↑<br>× | Travail en groupe<br>: collaboration<br>avec les pairs<br>pour l'analyse du<br>cas d'étude | Ne joue pas son<br>rôle dans le travail<br>de groupe, ne se<br>préoccupe pas du<br>résultat collectif.<br><b>0 points</b> X                                              | Est un bon<br>partenaire dans le<br>travail de groupe.<br><i>1 points</i> X                                       | Dépasse les attentes<br>en recherchant en<br>recherchant les<br>actions de<br>collaboration.<br>2 points |

Vous pouvez sélectionner les options de la grille d'évaluation dont vous avez besoin.

Par défaut, les étudiants peuvent prendre connaissance de la grille d'évaluation avant de rendre leur travail ce qui d'un point de vue pédagogique est intéressant.

Enfin cliquez sur Enregistrer la grille d'évaluation et la rendre prête à l'usage.

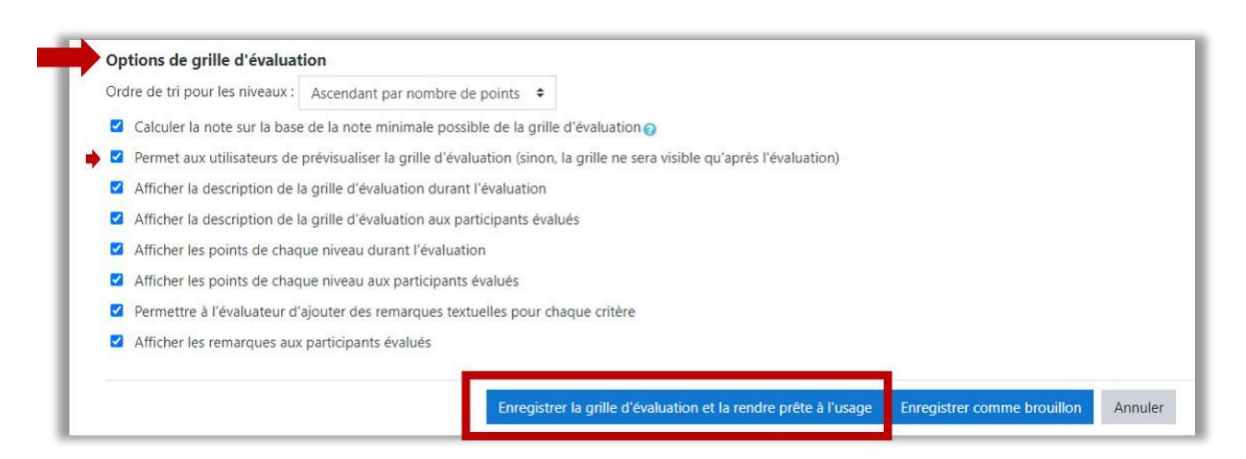

Vous avez la possibilité de modifier encore votre grille en entrant dans le devoir et en cliquant sur la roue dentée puis Définir grille d'évaluation. Important : Après avoir commencé les évaluations, la grille est verrouillée.

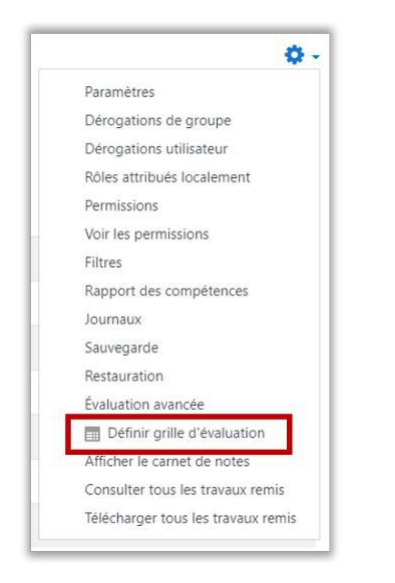

### Étape 2 : Evaluer avec une grille d'évaluation

Dans votre activité devoir, cliquez sur Notes.

| Devoir UEXX - Nom de l'ense                           | ignant                                                                |
|-------------------------------------------------------|-----------------------------------------------------------------------|
| Attendu d'un écrit de 3/4 pages maximum (format pdf). |                                                                       |
| Sujet_demo_activites devoirs.pdf 5 janvie             | r 2021, 11:24                                                         |
| Résumé de l'évaluation                                |                                                                       |
| Caché pour les étudiants                              | Non                                                                   |
| Participants                                          | 3                                                                     |
| Remis                                                 | 1                                                                     |
| Nécessitant évaluation                                | 1                                                                     |
| Date de remise                                        | mardi 5 janvier 2021, 13:30                                           |
| Temps restant                                         | Devoir à effectuer                                                    |
| Devoirs en retard                                     | Permis uniquement pour les participants ayant obtenu une prolongation |
|                                                       | Consulter tous les travaux remis Note                                 |

Dans la colonne de droite, vous apercevez votre grille d'évaluation. Cliquez **sur la croix** pour agrandir la fenêtre.

| Vote:     Xote:     Xote: | U D |  | Devoir rendu<br>Aucune tentative<br>Non évalué<br>Le devoir est en retard de 1<br>L'étudiant ne peut pas moo<br>Commentaires (0)<br>Note | 7 <mark>jours 22 heures</mark><br>difier ce travail remis                                                                                                    |
|----------------------------------------------------------------------------------------------------|-----|--|----------------------------------------------------------------------------------------------------|----------------------------------------------------------------------------------------------------|
| Evaluation du cas       Le travail       Réalise les       Dépasse le         d'étude       ne       tâches       attentes p         correspond       demandées       l'apoyre         pas aux       en faisant       d'analyses         attentes :       bon usage       personnel         le cas       des       personnel                                                                                                    |     |  | Note:<br>Critères<br>d'évaluation                                                                                                    | Insatisfaisant Satisfaisant Excellen<br>0 points 1 points 2 point                                                                                                    |
| d'étude concepts 2 points<br>n'est pas traités en<br>ceptié les courses                                                                                                    |     |  | Evaluation du cas<br>d'étude                                                                                                    | Le travail Réalise les Dépasse l-<br>ne tâches attentes p<br>correspond demandées l'apport<br>pas aux en faisant d'analyses<br>attentes : bon usage personnel<br>le cas des<br>d'étude concepts <b>2 points</b> |

Pour évaluer chaque critère cliquez dans les cases. Les cases sélectionnées apparaissent avec un fond vert. Vous avez également la possibilité d'ajouter un **commentaire** dans le champ texte en bout de ligne.

|                                                                                            |                                                                                                    | ſ                                                                                                    | Note:                                                                                        |             |             | 2 |
|--------------------------------------------------------------------------------------------|----------------------------------------------------------------------------------------------------|----------------------------------------------------------------------------------------------------|----------------------------------------------------------------------------------------------|-------------|-------------|---|
| Evaluation du cas<br>d'étude                                                               | Le travail ne<br>correspond pas aux<br>attentes : le cas<br>d'étude n'est pas<br>évalué, les concepts<br>traités en cours ne<br>sont pas maitrisés.<br>0 points | Réalise les tâches<br>demandées en<br>faisant bon usage<br>des concepts traités<br>en cours.<br>1 points | Dépasse les attentes<br>par l'apport<br>d'analyses<br>personnelles.<br>2 points              | Très bien ! | Commentaire |   |
| Travail en groupe :<br>collaboration avec<br>les pairs pour<br>l'analyse du cas<br>d'étude | Ne joue pas son rôle<br>dans le travail de<br>groupe, ne se<br>préoccupe pas du<br>résultat collectif.                                                          | B-t un bon partenaire<br>cans le travail de<br>groupe.<br>1 points                                       | Depasse les attentes<br>en recherchant en<br>recherchant les<br>actions de<br>collaboration. |             |             |   |

Le calcul de la note est effectué automatiquement. Moodle fait le total des points que vous avez attribués pour chaque critère. Ce total est ensuite converti selon la note maximale choisie dans les paramètres du Devoir (sur 100, sur 6, etc.). Comme précisé plus haut, pour que cette

conversion s'effectue correctement, il faut avoir laissé à 0 la valeur du niveau le plus bas pour chaque critère.

L'étudiant pourra consulter son évaluation dans la grille et lire les commentaires que vous aurez éventuellement faits.